# <u>MiiT+ ATEM 用マニュアル(会員用)</u>

| 1. 本人認証         | • • • • • • • • • • • • • • • • • • • • | p.2  |
|-----------------|-----------------------------------------|------|
| 2. ログイン画面       | • • • • • • • • • • • • • • • • • • • • | p.6  |
| 3. 会員画面         | • • • • • • • • • • • • • • • • • • • • | p.7  |
| 3.1 マイページ       | • • • • • • • • • • • • • • • • • • • • | p.7  |
| 3.1.1 会員情報変更    | •••••                                   | p.8  |
| 3.1.2 メールアドレス変更 | •••••                                   | p.9  |
| 3.1.3 パスワード変更   | •••••                                   | p.9  |
| 3.1.4 支払い履歴     | • • • • • • • • • • • • • • • • • • • • | p.10 |
| 4. 新規入会         | • • • • • • • • • • • • • • • • • • • • | p.11 |
| 5. その他          |                                         | p.15 |

#### 1. 本人認証

旧会員管理システムから本システム MiiT+(ミータス)へのデータの移行が済むと、以下のようなメールが配信されます。本システムにログインするためには、本人認証をしていただく必要があります。

仮ログイン ID および仮パスワードのお知らせ

英手夢太郎様

ATEM 新会員管理システム

MiiT+(ミータス)

へのデータ移行がほぼ完了いたしました。

つきましては英手夢太郎様のアカウントを移行しましたので、下記 URL より本人認証を実施していた だきたく、お願い申し上げます。

■ATEM(映像メディア英語教育学会)本人認証画面 https://miitus.jp/t/ATEM/login/temp/

上記 URL をクリックしていただき、一番下の「仮ログイン ID 入力」をクリックすると「仮ログイン ID」「仮 Password」「Email アドレス」を入力する画面が出てきます。それぞれ入力をお願いいたします。

その後さらに「電話番号」を入力する画面が出てきます。ATEM に登録している電話番号(登録してい ない場合は 000-0000-0000)を入力していただきますと、先に画面が進みますので、指示に従って入 力をお願いいたします。

以下の URL をご参照ください。 https://miitus.jp/weblog/howto/tentative-id-pass.html

仮ログイン : TdhQ2fcoEHA7 仮パスワード : nbTuqPSogRIDwIOJ

ATEM 会員管理委員会委員長 嘉来純一

※このメールは ATEM(映像メディア英語教育学会)が MiiT+のサービスを利用して送られています。 返信すると ATEM(映像メディア英語教育学会)の問合せメールアドレスにメールが送られます。

(図1 「仮ログイン ID および仮パスワードのお知らせ」メール画面)

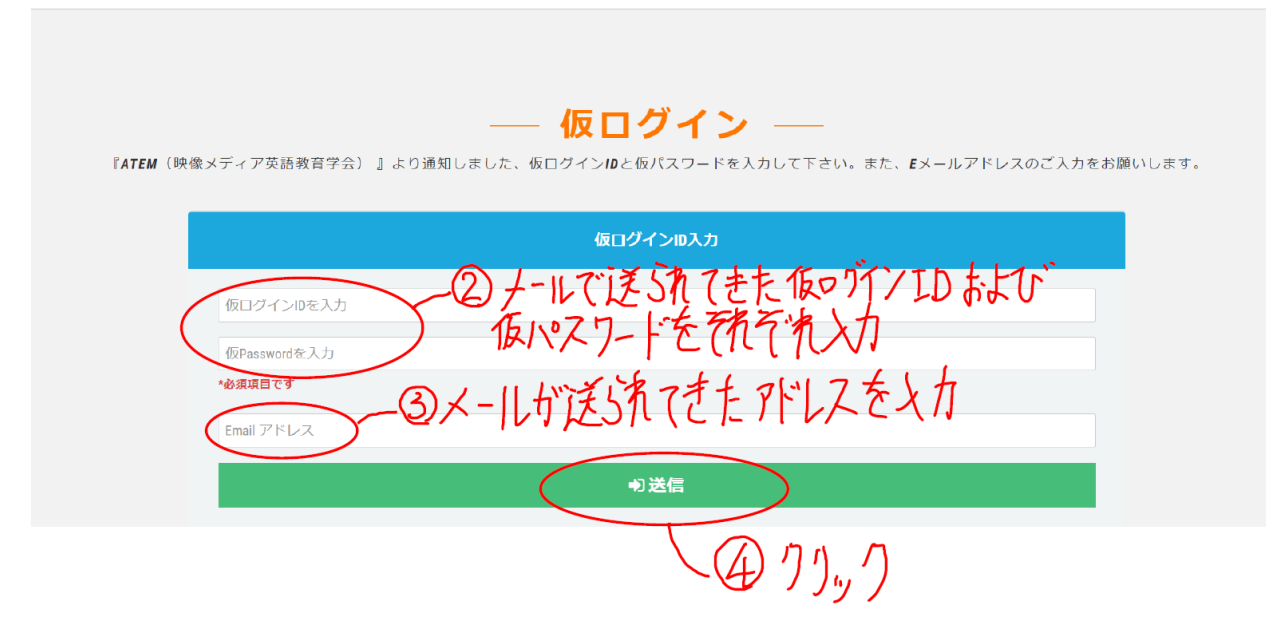

(図2仮ログイン画面)

| 団体概要 お間合せ                                |
|------------------------------------------|
|                                          |
| 「ATEMに登録に電話話を入れ、登録していない場合は               |
| (1002カ 0000-000 を入力                      |
| 電話番号 000-0000-0000(<br>※ご登録の電話番号を入力して下さい |
|                                          |
| 6 クリック                                   |

(図3本人認証電話番号入力画面)

| E                 | 団体概要 | お問合せ |
|-------------------|------|------|
|                   |      |      |
| — 本人認証 —          |      |      |
| 最終確認              |      |      |
| あなたは 英手夢 太郎 さんですか |      |      |
| Oはい × いいえ         |      |      |
| ①御が合いればクリック       |      |      |

(図4 本人認証 最終確認 画面)

| 2登録情報を確認し、           | <b>ス</b> ワ- | <b>登録確認・編集</b><br>-ドの設定をして下さい。登 | <b>ミフォーム</b><br>録情報に変更がある場合は修正 | して下さい。 |
|----------------------|-------------|---------------------------------|--------------------------------|--------|
| お客様情報編集              |             |                                 |                                |        |
| 氏名                   | 必須          | <b>姓</b><br>英手夢                 | <b>名</b><br>太郎                 |        |
| フリガナ                 | 政治          | <b>セイ</b><br>エイテム               | <b>メイ</b><br>タロウ               |        |
| 郵便番号                 |             | 例)105 -                         | 例) 0004                        |        |
| 都道府県                 |             | 選択してください                        |                                | ~      |
| 住所                   | 必須          | 港区新橋4-5-1<br>※市区町村番地を入力して下さ     | U1                             |        |
| 建物名や部屋番号             |             | アーバン新橋ビル10F                     |                                |        |
| 下へ 大アー 10<br>電話番号(1) | 政策          | 000-0000-0000                   |                                |        |
| 電話番号(2)              |             |                                 |                                |        |

(図5 登録確認・編集フォーム その1)

|         | ノ自分で設定するパスワードを入力。次日ログイン時から              |
|---------|-----------------------------------------|
|         | ※・ハイフン)を付けて入力してくたさい。 火要になります            |
| 生年月日    | 2016 年 -                                |
| 性別      | - 選択してください 🗸                            |
| パスワード   | 後2 半角英数8文字以上で入力して下さい                    |
| パスワード確認 | ●気 確認のため、もう一度入力して下さい                    |
| 所属支部    | 🔯 🛛 北海道支部 💿 東日本支部 🔾 中部支部 🔾 西日本支部 🔾 九州支部 |
| 所属先     | ATEM東日本大学                               |
| 職階      | ○ 教授 ○ 准教授 ⑧ 講師 ○ 非常勤講師 ○ 助教 ○ 助手 ○ 教諭  |
|         | ○ 学生・大学院生 ○ その他                         |
| 専門分野    |                                         |
| 勤務先郵便番号 |                                         |
| 勤務先住所   |                                         |
| 勤務先電話番号 |                                         |
|         | T-NZJR-IV                               |

(図6 登録確認・編集フォーム その2)

#### 「MiiT+」利用規約

利用規約を確認して下さい。

## 「MiiT+ (ミータス)」利用規約

「MiT+(ミータス)」利用規約(以下「本規約」といいます。)は、株式会社インターナショナルスポーツマ ーケティング(以下「当社」といいます。)が運営する「MiT+(ミータス)」というウェブサイト、ソフトウ ェア、アプリケーションその他一切の製品及びサービス(以下「本サービス」といいます。)についての利用 条件を定めるものです。会員は、本規約の内容に同意の上、当社所定の新規団体申請又は団体参加申請を行う ものとし、その後当社が登録を承認した時点で、サービス毎に、本規約に基づく契約が成立したものとみなし ます。

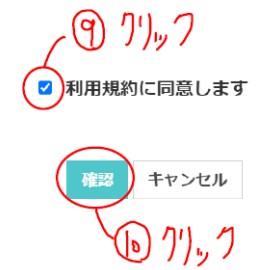

(図7 利用規約同意画面)

2. ログイン画面

• URL

https://miitus.jp/t/ATEM/login/box/?logout&p=MExpOS92N1pJcEJQaDl1MExCdVB6Tm VLQWtySkFkV2JlOWExMmpFbkVGd2FtbE9YZzZrQOw2SWZNZFlwOW1LcEhVS3JTTU 1JdVN5TXA1bk9ITWVVNXc9PQ==

| 登録したメールアドレス<br>パスワードを入力して<br>ログイン!                                                                                                    | <u>.</u> |
|----------------------------------------------------------------------------------------------------|----------|
| ログインのとパスワードを入力して「ログイン」を用してください、<br>マイペールをご利用いただけます。<br>メールアドレス Eメールアドレス<br>パスワード パスワード<br>・ プログイン<br>・ ・ ・ ・ ・ ・ ・ ・ ・ ・ ・ ・ ・ ・ ・ ・ ・ ・ ・ | 6        |
| ●はじめての方は下記をご確認くたさい<br>新規会員申請はごちら                                                                                                    | 7        |
| 新規入会登録 (無料) → 登録されますと、会員限定情報の配信などなご利用いただけます。                                                                                               |          |
| 仮ログインID入力はごちら<br>仮ログインID入力 →<br>団体より温知された仮の、仮パスワードを入力して承認を行ってく<br>ださい。                                                                     |          |

(図8 ログイン画面)

・対応ブラウザ:

windows chrome 最新版

mac safari 最新版、chrome 最新版

スマートフォン iOS 最新版 、Android 最新版

・会員パスワードの失念は、再発行のみで対応。「パスワードを忘れた方はこちら」をクリックし、再 発行の手続きをしてください。

## 3. 会員画面

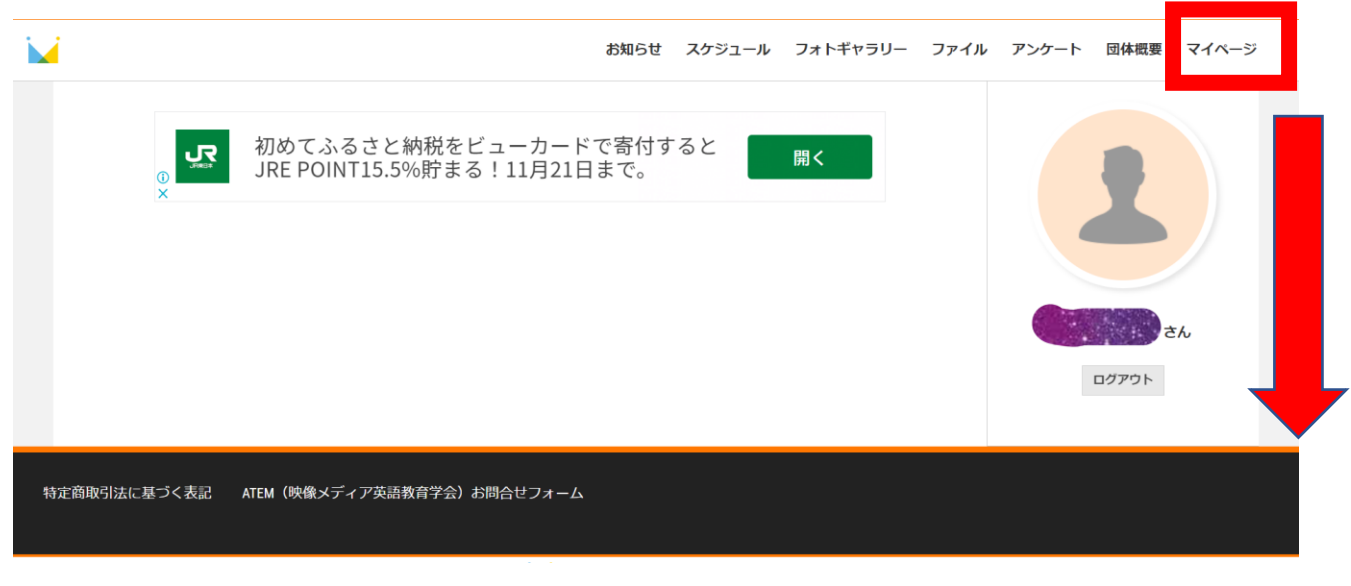

(図9 最初に表示される会員画面)

3.1 マイページ

|                               |                                         | お知らせ | スケジュール | フォトギャラリー | ファイル | アンケート | 団体概要 | マイページ |
|-------------------------------|-----------------------------------------|------|--------|----------|------|-------|------|-------|
| — रन                          | ページ<br>VY PAGE                          |      |        |          |      |       |      |       |
| ATEM(映像メディア英語教育学会) WEB会員証     |                                         |      |        |          |      |       |      |       |
|                               | <b>会員冊号</b> ATE0000364                  |      |        |          |      |       |      |       |
| NEW PERCOND                   | 氏名 ···································· |      |        |          |      |       |      |       |
| MEMOCKSUMU                    | 生年月日                                    |      |        |          |      |       |      |       |
|                               | 住所 605                                  |      |        |          |      |       |      |       |
| 会員局号 ATE000054<br>氏名 カクテスト    | 所屬支部 北海道文部                              |      |        |          |      |       |      |       |
|                               | 所雇先                                     |      |        |          |      |       |      |       |
| ■ # ■<br>#923/                | 職階                                      |      |        |          |      |       |      |       |
|                               |                                         |      |        |          |      |       |      |       |
|                               |                                         |      |        |          |      |       |      |       |
|                               |                                         | _    |        |          |      |       |      |       |
| & マイページメニュー                   | _                                       |      |        |          |      |       |      |       |
| 🔍 マイページトップ                    | パスワード変更     パスワード変更                     |      |        |          |      |       |      |       |
| WEB会員提はこちら 登録内容の機能・変更はこ<br>ちら | メールアドレスの撮影・変<br>更はごちら                   |      |        |          |      |       |      |       |
| 支払履歴                          | ログアウト                                   |      |        |          |      |       |      |       |
| 年会賞等の支払展型はごち<br>ら             | ログアウトごちら                                |      |        |          |      |       |      |       |
|                               |                                         |      |        |          |      |       |      |       |
|                               | 10 マイページトップ)                            |      |        |          |      |       |      |       |

#### 3.1.1 会員情報変更

| 会員情報変更                                                                                             |      |                                                                     |
|----------------------------------------------------------------------------------------------------|------|---------------------------------------------------------------------|
| 氏名                                                                                                 | 必須   | 4 名                                                                 |
| フリガナ                                                                                               | 83   | 姓 (カナ)     名 (カナ)                                                   |
|                                                                                                    |      |                                                                     |
| 郵便番号                                                                                               |      | 605 -                                                               |
| 都道府県                                                                                               |      | 京都府 🗸                                                               |
| 1271                                                                                               | 60/H | *市区町村番地を入力して下さい                                                     |
| 建物名や部屋番号                                                                                           |      | ※建物名がある場合は必ず入力して下さい                                                 |
| 電話 <b>番号</b> (1)                                                                                   | 83   | 000-000-0000                                                        |
|                                                                                                    |      | ※-(ハイフン)を付けて入力してください。                                               |
| 電話 <b>番号(</b> 2)                                                                                   |      | ※-(ハイフン)を付けて入力してください。                                               |
| 生年月日                                                                                               |      | 2016 年 - ~ 月 - ~ 日                                                  |
| 性別                                                                                                 |      | <ul> <li>- 選択してください</li> </ul>                                      |
| プロフィール画像                                                                                           |      | 画像を選択                                                               |
|                                                                                                    |      | ※画像サイズは正方形(340px×340px以上)の画像推奨しています。 ファイ<br>ルサイズ4M以内のファイルを使用してください。 |
| <ul> <li>         ・東日本支部         <ul> <li>中部支部</li> <li>西日本支部</li> <li>九州支部</li> </ul> </li> </ul> |      |                                                                     |
| 職階                                                                                                 |      |                                                                     |
| <ul><li>○教授</li><li>○准教授</li></ul>                                                                 |      |                                                                     |
| <ul><li>○ 講師</li><li>○ 非常勤講師</li></ul>                                                             |      |                                                                     |
| ○ 助教<br>○ 助手                                                                                       |      |                                                                     |
|                                                                                                    |      |                                                                     |
| ○ 子王・大学院王<br>○ その他                                                                                 |      |                                                                     |
| 勤務先郵便番号                                                                                            |      |                                                                     |
| 勤務先住所                                                                                              |      |                                                                     |
| 勒政生面封표具                                                                                            |      |                                                                     |
|                                                                                                    |      |                                                                     |
|                                                                                                    |      | 修正登録                                                                |

(図 11 会員情報変更画面)

・マイページトップ画面の下部「マイページメニュー」内の「会員情報変更」をクリック

### 3.1.2 メールアドレス変更

| メールアドレス変更                |                                                                    |
|--------------------------|--------------------------------------------------------------------|
| 現在のメールアドレス               |                                                                    |
| 新しいメールアドレス               | 新しいメールアドレスを入力して下さい                                                 |
| メールアドレス確認                | 確認のため、もう一度入力して下さい                                                  |
| &マイページメニュー               | 修正する                                                               |
| ■ マイページトップ<br>WEB会員証はこちら | 会員情報変更<br>登録内容の確認・変更はこち<br>ら<br>メールアドレス変更<br>メールアドレスの確認・変更<br>はこちら |
| 支払履歴<br>年会費等の支払履歴はこちら    | <b>退会</b><br>退会はこちら ログアウト<br>ログアウトこちら                              |

(図12 メールアドレス変更画面)

- マイページトップ画面の下部「マイページメニュー」内の「メールアドレス変更」をクリック
- 3.1.3 パスワード変更

| パスワード変更                       |                                                                        |
|-------------------------------|------------------------------------------------------------------------|
| 現在のパスワード                      | 半角英数8文字以上で入力して下さい                                                      |
| 新しいパスワード                      | 半角英数8文字以上で入力して下さい                                                      |
| 新しいパスワード確認                    | 確認のため、もう一度入力して下さい                                                      |
|                               | 修正する                                                                   |
|                               |                                                                        |
| & マイページメニュー                   |                                                                        |
| マイページトップ     WEB会員証はこちら     S | はこちら<br>よールアドレス変更<br>メールアドレス変更<br>メールアドレス変更<br>パスワード変更<br>パスワードの変更はこちら |
| 支払履歴<br>年会費等の支払履歴はこちら         | 会<br>会はこちら ログアウト<br>ログアウトこちら                                           |

(図13 パスワード変更画面)

- マイページトップ画面の下部「マイページメニュー」内の「パスワード変更」をクリック
- ・パスワードは半角英数8文字以上

#### 3.1.4 支払い履歴

| 支払履歴                   |                              |          |                                    |                         |  |  |
|------------------------|------------------------------|----------|------------------------------------|-------------------------|--|--|
|                        |                              |          |                                    |                         |  |  |
| 支払日                    |                              | 決済名      |                                    | 金額                      |  |  |
| 2022年6月3日              |                              | 2022年度会費 |                                    | ¥5,000                  |  |  |
| 2022年1月1日              |                              | 2021年度会費 |                                    | ¥5,000                  |  |  |
| 2022年1月1日              |                              | 2020年度会費 |                                    | ¥5,000                  |  |  |
| 2022年1月1日              |                              | 2019年度会費 |                                    | ¥5,000                  |  |  |
| 2022年1月1日              |                              | 2018年度会費 |                                    | ¥5,000                  |  |  |
| 2022年1月1日              | 022年1月1日                     |          |                                    | ¥5,000                  |  |  |
|                        |                              |          |                                    |                         |  |  |
|                        |                              |          |                                    |                         |  |  |
| & マイページメニュー            |                              |          |                                    |                         |  |  |
|                        |                              |          |                                    |                         |  |  |
| マイページトップ<br>WEB会員証はこちら | 会員情報変更<br>登録内容の確認・変更はこち<br>ら |          | メールアドレス変更<br>メールアドレスの確認・変更<br>はこちら | パスワード変更<br>パスワードの変更はこちら |  |  |
| 支払履歴<br>年会費等の支払履歴はこちら  | <b>退会</b> はこちら               |          | <b>ログアウト</b><br>ログアウトこちら           |                         |  |  |
|                        |                              |          |                                    |                         |  |  |

(図14 支払い履歴画面)

・マイページトップ画面の下部「マイページメニュー」内の「支払履歴」をクリック

・2022 年以前に納入された会費の支払日はすべて 2022 年 1 月 1 日となっております。ご了承ください。

・会費が納入されますと、事務局で処理を行いますので、画面に反映されるまでに多少のタイムラグ がありますことをご了承ください。 4. 新規入会

• URL

https://miitus.jp/t/ATEM/login/box/?logout&p=MExpOS92N1pJcEJQaDl1MExCdVB6Tm VLQWtySkFkV2JlOWExMmpFbkVGd2FtbE9YZzZrQOw2SWZNZFlwOW1LcEhVS3JTTU 1JdVN5TXA1bk9ITWVVNXc9PQ==

| ログインはこちら                                            |
|-----------------------------------------------------|
| ログインロとパスワードを入力して「ログイン」を押してください。<br>マイページをご利用いただけます。 |
| メールアドレス Eメールアドレス                                    |
| 127-ド 127-ド                                         |
| ⇒ログイン                                               |
| →パスワードを忘れた方はこちら                                     |
| (D 7リッ)                                             |
| ●はじめての方は下記をご確認ください                                  |
| 新規会員申請はこちら                                          |
| 新規入会登録 →<br>登録されますと、会員限定情報の配信などをご利用いただけます。          |
|                                                     |
| 仮ログインID入力はこちら                                       |
| 仮ログインル入力 →                                          |
| 団体より通知された仮D、仮パスワードを入力して承認を行ってく<br>ださい。              |
|                                                     |

(図15 新規会員申請画面)

| ー 入会申請 2<br>『ATEM(映像メディア英語教育学会)』アカウント発行申請致します。<br>下記項目に入力をお願いします。<br>メールアドレス認証 |                              |                                                                       |  |  |  |  |
|--------------------------------------------------------------------------------|------------------------------|-----------------------------------------------------------------------|--|--|--|--|
| 氏名                                                                             | <b>必须</b> 姓<br>英王夢           | <b>名</b><br>太郎                                                        |  |  |  |  |
| フリガナ                                                                           | <b>8</b> 酒 <b>セイ</b><br>エイテム | <b>メイ</b><br>タロウ                                                      |  |  |  |  |
| メールアドレス                                                                        | Kメールアドレス     Kメイン指定受信を設定さ    | <br>Eメールアドレス<br>※ドメイン指定受信を設定されている方は「no-renly@mithus in」からのメールを受信可能に設定 |  |  |  |  |
|                                                                                | してください。                      | (3) りりッ)                                                              |  |  |  |  |

(図 16 入会申請画面)

入会申請をすると以下のようなメールが届きます。

【ATEM (映像メディア英語教育学会)】入会申請確認メール - MiiT + ▷

ATEM (映像メディア英語教育学会) 事務局 <no-reply@miitus.jp> 📡 To 自分 💌 ATEM (映像メディア英語教育学会) 入会申請確認メール 英手夢 太郎 様 ATEM (映像メディア英語教育学会)の入会申請のお申込みを受け付けました。 受付番号: 001015904 **፼**ኅነ<sub>᠉</sub>ኅ 登録団体: ATEM (映像メディア英語教育学会) 登録を完了するために、以下のURLから入会中請を行ってくだる https://miitus.jp/t/ATEM/registration/auth/a924a2c641e8f49b65b22ceba8ea1109/ ・このメールの有効期限は2022-11-29 08:51:20までです。 記載のURLが有効期限切れの場合は、あらためての入会申請手続きをお願いいたします。 ・このメールは、ATEM (映像メディア英語教育学会) への登録をお申し込みいただいた方に自動送信しています。 本メールにお心当たりがない場合は、誠に恐れ入りますが、破棄していただけますようお願い申し上げます。 ◆ ご注意 ◆ このメールにご返信頂きましても、対応致しかねますのでご了承ください。 ◆ システムに関するお問合せ ◆ 【MiiT+事務局】 info@miitus.jp

(図17入会申請確認メール)

以下の登録申請フォームに、必要事項を入力してください。

|                                                      | -                                                                                                    |            | 登録申請フォーム ―                               |
|------------------------------------------------------|----------------------------------------------------------------------------------------------------|------------|------------------------------------------|
|                                                      | ユーザー情報入力                                                                                                    |            |                                          |
|                                                      | 氏名                                                                                                    | ðÆ.        | <b>佐 名</b><br>英手夢 太郎                     |
|                                                      | フリガナ                                                                                                    | 歌集         | セイ         メイ           エイテム         タロウ |
|                                                      | 郵便番号                                                                                                    |            | 倒) 123 - 例) 4567                         |
|                                                      | 都道府県                                                                                                    |            | - 選択してください- 🗸 🗸                          |
|                                                      | 住所                                                                                                    | 88         | 例) 〇〇区ムム町<br>※市区町村番池を入力して下さい             |
|                                                      | 建物名や部屋番号                                                                                                    |            | 例) ○△ビル123号室                             |
|                                                      |                                                                                                    |            | ※建物名がある場合は必ず入力して下さい                      |
|                                                      | 電話番号(1)                                                                                                    | <b>唐</b> 唐 |                                          |
|                                                      | 雪話番号 (2)                                                                                                    |            |                                          |
|                                                      | ちふで言語する                                                                                                    | 1.2        | アンドを見たいを聞らのイン時から必要になります                  |
|                                                      | 2771 し もメルニ / ●<br>生年月日                                                                                                    |            | 2016 年 一 7 月 一 1                         |
|                                                      | 性別                                                                                                    |            | - 選択してください-                              |
|                                                      | オスワード                                                                                                    | 必須         | 半角英数字をそれぞれ1種類以上含む8文字以上で入力してください          |
|                                                      | バスワード確認                                                                                                    | <b>那</b> 场 | 権闘のため、もう一度入力して下さい                        |
| ● 東中西しか 展 一職の 一時の 一時の 一時の 一時の 一時の 一時の 一時の 一時の 一時の 一時 | 日本支部<br>部支部<br>日本支部<br>日本支部<br>大<br>た<br>2<br>数<br>数<br>型<br>数<br>数<br>二<br>本<br>5<br>3<br>4<br>5<br>5<br>5<br>5<br>5<br>5<br>5<br>5<br>5<br>5<br>5<br>5<br>5 |            |                                          |
| ühze A                                               | 上新师班号                                                                                                    |            |                                          |
| 301 170 7                                            | uar IX Hi "J                                                                                                    |            |                                          |
| 勤務会                                                  | 先住所                                                                                                    |            |                                          |
| 勤務分                                                  | <b>先電話番号</b>                                                                                                    |            | T-NX10-11                                |
|                                                      |                                                                                                    |            | 4                                        |

利用規約を確認して下さい。

# 「MiiT+ (ミータス)」利用規約

「MiT+(ミータス)」利用規約(以下「本規約」といいます。)は、株式会社インターナショナルスポーツマ ーケティング(以下「当社」といいます。)が運営する「MiT+(ミータス)」というウェブサイト、ソフトウ ェア、アプリケーションその他一切の製品及びサービス(以下「本サービス」といいます。)についての利用 条件を定めるものです。会員は、本規約の内容に同意の上、当社所定の新規団体申請又は団体参加申請を行う ものとし、その後当社が登録を承認した時点で、サービス毎に、本規約に基づく契約が成立したものとみなし ます。

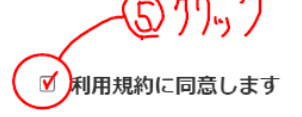

# ①、火要事項を入力した571,7

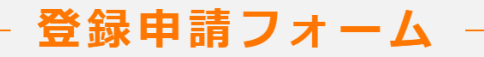

キャンセル

| AC +8 7   | 12207        |
|-----------|--------------|
| - 太川 太兄 ノ | <b>HE 75</b> |
|           |              |

ありがとうございます。

ATEM (映像メディア英語教育学会)の新規入会申請を受け付けました。

受付完了までお待ち下さい。

※入会申請が団体に承認されるまでの間は、団体ページにログインできませんので、あらかじめご了承ください。

| 団体ID     | ATEM                       |  |
|----------|----------------------------|--|
| 団体ページURL | https://miitus.jp/t/ATEM / |  |

(図 18 登録申請フォーム)

※登録申請フォーム送信後、ATEM事務局より改めてご連絡いたします。この時点では入会手続きは 完了していません。

## 5. その他

以下につきましては、ATEM ウェブサイト <u>http://www.atem.org/</u>でご確認ください。

- ・ジャーナルの投稿
- ・大会参加の申し込み
- •研究発表の申し込み